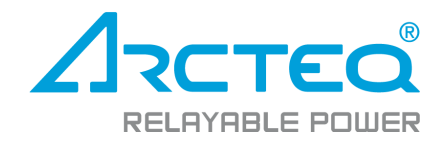

# **AQwire**

### Communication tester

## Instruction manual

### Table of contents

| 1. | Revision notes                          |
|----|-----------------------------------------|
| 2. | Introduction                            |
| 3. | Modbus TCP                              |
| 4. | Modbus RTU                              |
| 5. | SPA 14                                  |
| 6. | IEC104                                  |
| 7. | IEC101                                  |
| 8. | IEC61850                                |
| 9. | DNP3 TCP                                |
| 10 | 0. Contact and reference information 38 |

### Disclaimer

Please read these instructions carefully before using the equipment or taking any other actions with respect to the equipment. Only trained and qualified persons are allowed to perform installation, operation, service or maintenance of the equipment. Such qualified persons have the responsibility to take all appropriate measures, including e.g. use of authentication, encryption, anti-virus programs, safe switching programs etc. necessary to ensure a safe and secure environment and usability of the equipment. The warranty granted to the equipment remains in force only provided that the instructions contained in this document have been strictly complied with.

Nothing contained in this document shall increase the liability or extend the warranty obligations of the manufacturer Arcteq Relays Ltd. The manufacturer expressly disclaims any and all liability for any damages and/or losses caused due to a failure to comply with the instructions contained herein or caused by persons who do not fulfil the aforementioned requirements. Furthermore, the manufacturer shall not be liable for possible errors in this document.

Please note that you must always comply with applicable local legislation and regulations. The manufacturer gives no warranties that the content of this document is in all respects in line with local laws and regulations and assumes no liability for such possible deviations.

You are advised to notify the manufacturer in case you become aware of any errors in this document or of defects in the equipment.

The manufacturer reserves the right to update or amend this document at any time.

AQwire Instruction manual

Version: 1.00

### Copyright

Copyright © Arcteq Relays Ltd. 2018. All rights reserved.

### 1. Revision notes

| Revision | 1.00                    |
|----------|-------------------------|
| Date     | 14.6.2019               |
| Changes  | - First manual version. |

### 2. Introduction

AQwire is a free software developed by Arcteq Relays. AQwire is used for testing communication protocol connections such as Modbus TCP, Modbus RTU, SPA, IEC104, IEC101, IEC61850 and DNP3 TCP. The software is designed for testing communication of Arcteq AQ-200 series IEDs but can be used for testing other manufacturer connections to some extent.

Before using this manual it is adviced to have basic understanding of how to use AQtivate setting tool. AQtivate setting tool is used for configuring Arcteq AQ-200 series IEDs. If you are new to the setting tool the software manual is downloadable at www.arcteq.fi/downloads.

### 3. Modbus TCP

| er | Too | ls I  | Print                 | <u>H</u> elp | 11.2.5.226 | ~ Di            | isconnect 🗸      | Live Edit ### |             |        |          |  |
|----|-----|-------|-----------------------|--------------|------------|-----------------|------------------|---------------|-------------|--------|----------|--|
|    |     |       |                       |              |            |                 |                  |               |             |        |          |  |
| C  | Com | mu    | nicat                 | tion Sett    | ings       |                 |                  |               |             |        |          |  |
|    | C ( | onnec | tions                 | Protocol     | s 🌔 Genera | l IO 🥚 Realtime | e signals to Com | ım            |             |        |          |  |
|    | Cor | nm    | unic                  | ation Se     | ttings     |                 |                  |               |             |        |          |  |
|    |     | ΝΤΡ   | <ul> <li>I</li> </ul> | EC61850 🦲    | ModbusTCP  | ModbusRTU       | IEC103           | IEC101/104    | 🌖 SPA 🌖     | DNP3 🌔 | ModbusIO |  |
|    |     |       |                       |              |            |                 |                  |               |             |        |          |  |
|    |     | Мо    | dbusTC                | P enable     |            |                 |                  |               | Enabled     |        |          |  |
|    |     | IP p  | ort                   |              |            |                 |                  |               | 0 65525 [1] |        | 502      |  |
|    |     |       |                       |              |            |                 |                  |               | 005555 [1]  |        |          |  |
|    |     |       |                       |              |            |                 |                  |               |             |        |          |  |

To use Modbus TCP enable it at *Communication*  $\rightarrow$  *Protocols*  $\rightarrow$  *Modbus TCP*. Set the IP address of the unit back ethernet port at *Communication*  $\rightarrow$  *Connections*. In this example IP address is set to 11.2.5.226 and IP port is set to 502.

#### Connection

Launch AQwire and choose tab *Modbus TCP*. To *IP* and Port fields set previously mentioned values and click connect.

| ModbusTCP | ModbusRTU                                                  | SPA  | IEC104    | IEC101 | IEC61850 |  |  |  |  |
|-----------|------------------------------------------------------------|------|-----------|--------|----------|--|--|--|--|
|           |                                                            | Conr | nection — |        |          |  |  |  |  |
| Connect   | Connect Disconnect IP: 11.2.5.226 Port: 502 Status: Status |      |           |        |          |  |  |  |  |

If connection was established successfully Status field will turn green.

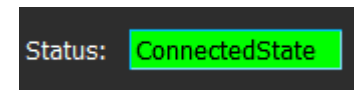

#### Event log

When connection is established, *Enable* checkbox is automatically checked and requests for events will be sent once every second. Any new events will be displayed in this view.

| Event log                    |                                         |                |  |  |  |  |  |  |  |
|------------------------------|-----------------------------------------|----------------|--|--|--|--|--|--|--|
| V Enable                     |                                         |                |  |  |  |  |  |  |  |
| Time                         | Event Code                              | Sequence Index |  |  |  |  |  |  |  |
| Fri Aug 24 2018 10:40:51.460 | DIAGNOSTICS Configuration changed clear | 38317          |  |  |  |  |  |  |  |
| Fri Aug 24 2018 10:39:21.644 | DIAGNOSTICS Configuration changed       | 38316          |  |  |  |  |  |  |  |
| Fri Aug 24 2018 10:08:51.421 | DIAGNOSTICS Configuration changed clear | 38315          |  |  |  |  |  |  |  |
|                              |                                         |                |  |  |  |  |  |  |  |
|                              |                                         |                |  |  |  |  |  |  |  |
|                              |                                         |                |  |  |  |  |  |  |  |

The checkbox can be unchecked at any time if new events are not needed but it is recommended to leave it checked to keep the connection alive. Too long idle time will disconnect the connection automatically.

#### Read

Registers can be read by using the read box.

|                | Read (every 1s) |
|----------------|-----------------|
| Start address: | 1-65535         |
| Quantity:      | 1-60            |
| Single read    | Request Stop    |

After filling the starting address and the number of addresses to be read (max.60) user can click *Request* button which will result in a request to be sent once every second. *Stop* button pauses the requests.

Requests can also be sent one at a time by enabling *Single read*.

#### Response

Read response displays responses from the unit on requests.

| Read (every 1s)          |      |             |                |                |         | Read response  |                |         |                |                |
|--------------------------|------|-------------|----------------|----------------|---------|----------------|----------------|---------|----------------|----------------|
|                          | Tran | ns ID: 1860 |                |                | Error:  | Code: No erro  |                |         |                | Type: hex16 🗨  |
| Start address: 35        |      | Address     | Value (unit16) | Value (chosen) | Address | Value (unit16) | Value (chosen) | Address | Value (unit16) | Value (chosen) |
| Quantity: 60             | 1    | HR35        | 0              | 0x 0000        | HR45    |                | 0x 0000        | HR55    | 0              | 0x 0000        |
|                          | 2    | HR36        | 0              | 0x 0000        | HR46    |                | 0x 0000        | HR56    | 0              | 0x 0000        |
| Single read Request Stop | 3    | HR37        | 0              | 0x 0000        | HR47    |                | 0x 0000        | HR57    | 0              | 0x 0000        |
|                          | 4    | HR38        | 0              | 0x 0000        | HR48    |                | 0x 0000        | HR58    | 0              | 0x 0000        |
|                          | 5    | HR39        | 0              | 0x 0000        | HR49    |                | 0x 0000        | HR59    | 0              | 0x 0000        |
|                          | 6    | HR40        | 0              | 0x 0000        | HR50    |                | 0x 0000        | HR60    | 0              | 0x 0000        |
|                          | 7    | HR41        | 0              | 0x 0000        | HR51    |                | 0x 0000        | HR61    | 0              | 0x 0000        |
|                          | 8    | HR42        | 0              | 0x 0000        | HR52    |                | 0x 0000        | HR62    | 0              | 0x 0000        |
|                          | 9    | HR43        | 0              | 0x 0000        | HR53    |                | 0x 0000        | HR63    | 0              | 0x 0000        |
|                          | 10   | HR44        | 0              | 0x 0000        | HR54    |                | 0x 0000        | HR64    | 0              | 0x 0000        |

The registers are displayed in three columns.

- First column is the address
- Second column is the value of that address (integer value)
- Third column is the value of that address converted to the type chosen in *Type* dropdown box

*Type* dropdown box has following options available:

- uint16
- uint32
- hex16
- hex32
- float32

*Error* and *Code* fields are used for indicating errors. In case of any error Error checkbox is checked and the *Code* field will display the exception code. Explanation of exception codes are listed in the table below.

| Table. 3 | 3 | 1. | Main | modbus | exception | codes |
|----------|---|----|------|--------|-----------|-------|
|----------|---|----|------|--------|-----------|-------|

| Code                                                                                                    | Text                                             | Details                                                                                                    |  |  |
|----------------------------------------------------------------------------------------------------|--------------------------------------------------|----------------------------------------------------------------------------------------------------|--|--|
| 1                                                                                                    | Illegal<br>Function                              | Function code received in the query is not recognized or allowed by slave                                                                                                    |  |  |
| 2                                                                                                    | Illegal Data<br>Address                          | Data address of some or all the required entities are not allowed or do not exist in slave                                                                                                    |  |  |
| 3                                                                                                    | Illegal Data<br>Value                            | Value is not accepted by slave                                                                                                    |  |  |
| 4 Slave Device<br>Failure Unrecoverable error occurred while slave was attempting to perform requested action |                                                  |                                                                                                    |  |  |
| 5                                                                                                    | Acknowledge                                      | Slave has accepted request and is processing it, but a long duration of time is required. This response is returned to prevent a timeout error from occurring in the master. Master can next issue a Poll Program Complete message to determine whether processing is completed |  |  |
| 6                                                                                                    | Slave Device<br>Busy                             | Slave is engaged in processing a long-duration command. Master should retry later                                                                                                    |  |  |
| 7                                                                                                    | Negative<br>Acknowledge                          | Slave cannot perform the programming functions. Master should request diagnostic or error information from slave                                                                                                    |  |  |
| 8                                                                                                    | Memory<br>Parity Error                           | Slave detected a parity error in memory. Master can retry the request, but service may be required on the slave device                                                                                                    |  |  |
| 10                                                                                                    | Gateway Path<br>Unavailable                      | Specialized for Modbus gateways. Indicates a misconfigured gateway                                                                                                    |  |  |
| 11                                                                                                    | Gateway<br>Target Device<br>Failed to<br>Respond | Specialized for Modbus gateways. Sent when slave fails to respond                                                                                                    |  |  |

#### Write

If a register is writable user can use the Write box to write values to one or two addresses.

|          |           | Write - |         |  |  |  |
|----------|-----------|---------|---------|--|--|--|
| Address: | 1-65535   |         |         |  |  |  |
| Value:   | 0000-ffff |         | hex16 🔻 |  |  |  |
|          | Request   |         |         |  |  |  |
|          |           |         |         |  |  |  |

Similarly to Response box Write box also has type dropdown box with slightly different descriptions.

#### In short:

- To write to one address only choose type *hex16* or *uint32* (depending on if the value is hexadecimal or integer).
- To write to two addresses type the first address in the *Address* field and choose the type *hex32* or *uint32* or *float* (value type hexadecimal, integer or *decimal*).

To see the change of the register(s), use continuous read requests on the same register(s) when writing. The changes (if there are any) will be visible in the response box.

#### Control

Objects (circuit breakers) are controlled with *Control* box.

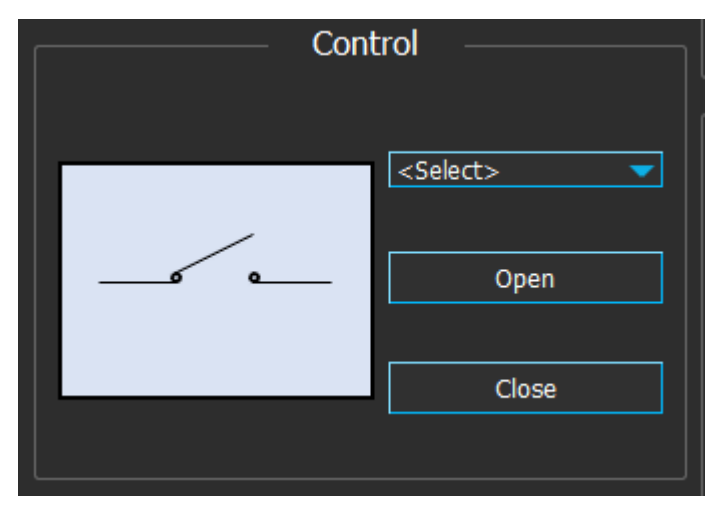

By default when control object hasn't been chosen, display picture will be at disconnected state. When an object is chosen from the dropdown list, objects state will be read once every second and the display picture will change accordingly.

The object can be in four states: Connected, Disconnected, Intermediate and Bad.

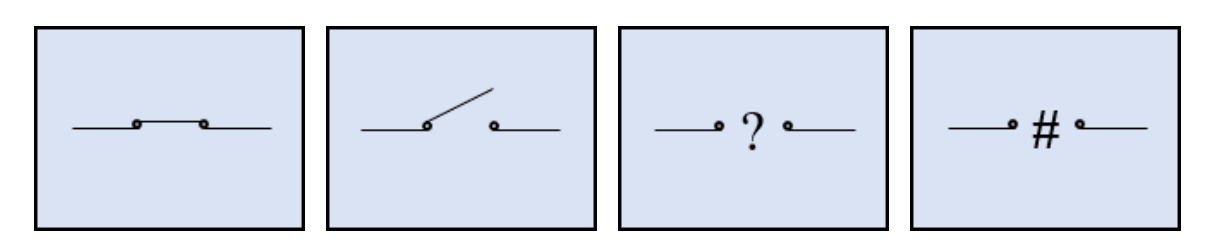

*Open* and *Close* buttons are used to control the objects. Objects can be controlled only when *Local/Remote* (L/R)switch is at *Remote* state.

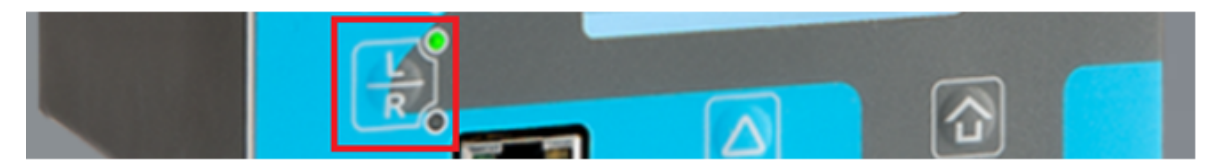

#### The Local/Remote switch at Local mode

Time synchronization

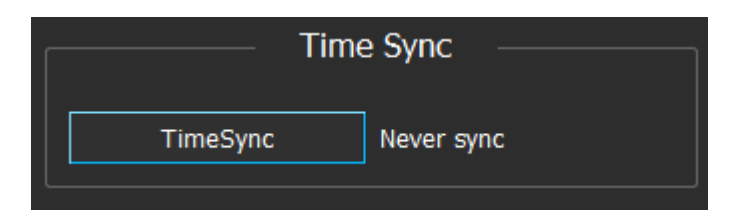

Time of the unit can be synced by using *Time sync* box. When it is clicked, time sync request is sent. Note that sync command is given only once.

### 4. Modbus RTU

This protocol is nearly identical to Modbus TCP. Therefore instructions here only include aspects that are different.

Set desired unit slave address at *Communication*  $\rightarrow$  *Protocols*  $\rightarrow$  *Modbus RTU*. Enable Modbut RTU at *Communication*  $\rightarrow$  *Connections*  $\rightarrow$  *Serial COM1*.

| Communicatio  | n Settings       | ;          |            |                |
|---------------|------------------|------------|------------|----------------|
| Connections O | Protocols        | General IO | Realtime s | ignals to Comm |
| Communicati   | on Setting       | gs         |            |                |
| 🔍 NTP 🌔 IEC6  | 1850 🔵 Mo        | dbusTCP 🥚  | ModbusRTU  | IEC103         |
|               |                  |            |            | _              |
| Slave address |                  | 1247 [1]   | 1          |                |
|               | _                | _          | _          | _              |
| Serial COM    | L ———            |            |            |                |
|               |                  |            |            |                |
| Bitrate       | 9600bos          |            | **         |                |
| Databits      | 78 [1]           |            | 8 **       |                |
| Parity        | Even             |            | **         |                |
| Stopbits      | 1.2517           |            | **         |                |
| Protocol      | Modb <u>us</u> R | TU         | **         |                |
|               |                  |            |            |                |

Launch AQwire and choose *Modbus RTU* tab. Set *Port, Bitrate* etc. settings accordingly. *Unit ID* is equivalent to *Slave address* setting in the unit.

|       |      |            |          |           |           |         | Conne        | ection _  |           |          |   |
|-------|------|------------|----------|-----------|-----------|---------|--------------|-----------|-----------|----------|---|
|       |      | Connection |          |           |           |         |              |           |           |          |   |
|       |      |            |          |           |           |         |              |           |           |          |   |
| Port: | COM1 | Bitrate:   | Baud9600 | Databits: | Data8 🛛 🤝 | Parity: | EvenParity 🔹 | Stopbits: | OneStop 🤜 | Unit ID: | 1 |
|       |      |            |          |           |           |         |              |           |           |          |   |

Click *Connect* to establish a connection. If connection was succesfull the *Status* box will turn green.

Status: ConnectedState

**NOTE:** *Status* field in serial connections are used to indicate the connection of the computer and the USB-cable. If there is a disconnection elsewhere (like at the adapter or at the unit side). There will be another field for *Response time out* notice, but *Status* field will remain at *ConnectedState*.

#### Response timeout.

**NOTE:** In this protocol the unit will not disconnect the connection while idling. To send and receive the needed information faster, consider turning off the continuous requests when not needed, such as:

- Read request (each 1s), turn off by clicking *Stop* button.
- Event request (each 1s), turn off by unchecking *Enable* checkbox.
- Object state request (each 1s), turn off by selecting the <select> option at the dropdown list.

### 5. SPA

Set SPA slave address at Communication  $\rightarrow$  Protocols  $\rightarrow$  SPA. Activate SPA protocol at Communication  $\rightarrow$  Connections.

| Communication      | Settings             |                |             |                  |
|--------------------|----------------------|----------------|-------------|------------------|
| 🜔 Connections 🔵 Pr | otocols 🜔 General IO | Realtime signa | als to Comm |                  |
| Communication      | n Settings           |                |             |                  |
| NTP IEC6185        | 50 💿 ModbusTCP 🧕     | ModbusRTU 🌔    | IEC103 🔘    | IEC101/104 🔵 SPA |
| SPA address        |                      |                | 1 000 51    | 41               |
| UTC time sync      |                      |                | Disable     | d 🔽              |
| Serial COM         | 1                    |                |             |                  |
| Bitrate            | 9600bos              | -              | 4:4:        |                  |
| Databits           |                      | 7              | **          |                  |
| Parity             | 78 [1]<br>Even       | -              | **          |                  |
| Stopbits           | 1 2 [1]              | 1              | 4:4:        |                  |
| Protocol           | 5PA                  |                |             |                  |

Launch AQwire and choose *SPA* tab. Input the same settings as is set in the unit. *Unit ID* field is equivalent to *Slave address* set in the unit.

|       |      | Connec | tion -   |    |
|-------|------|--------|----------|----|
| Port: | COM1 | -      | Unit ID: | 41 |

Click Connect. If connection was established Status will turn green.

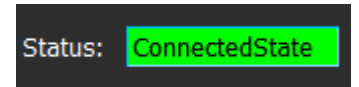

On connection established, a request for the unit's identification will be sent. If there is a response, the name of the unit will also be shown on the field

| Status: | ConnectedState - AQ-F215-PH |
|---------|-----------------------------|
|         |                             |

**NOTE:** *Status* field in serial connections are used to indicate the connection of the computer and the USB-cable. If there is a disconnection elsewhere (like at the adapter or at the unit side). There will be another field for *Response time out* notice, but *Status* field will remain at *ConnectedState*.

**NOTE:** In this protocol the unit will not disconnect the connection while idling. To send and receive the needed information faster, consider turning off the continuous requests when not needed, such as:

- Read request (each 1s), turn off by clicking *Stop* button.
- Event request (each 1s), turn off by unchecking *Enable* checkbox.
- Object state request (each 1s), turn off by selecting the <select> option at the dropdown list.

#### **Events**

When connection to a unit is established *Enable* checkbox in the event box will be automatically checked and the requests for events will be sent once every second. Any incoming events (if there are any) will be displayed at *Event log*.

|          | Event log                |         |              |
|----------|--------------------------|---------|--------------|
| 🗹 Enable |                          |         |              |
| Time     | Description              | Channel | Event Number |
| 09.619   | OBJ3 Object Open         | 48      | 1            |
| 09.570   | LOGIC1 Logical Out13 Off | 8       | 25           |
| 09.570   | LOGIC1 Logical Out12 On  | 8       | 22           |
| 09.567   | OBJ3 Open Command On     | 48      | 10           |
| 03.086   | OBJ3 Object Close        | 48      | 2            |
|          |                          | -       |              |

The checkbox can be unchecked at any time if the events are not needed anymore.

Read

|              | Read (every 1s) | )     |
|--------------|-----------------|-------|
| Channel:     | 0-999           |       |
| Data type:   | A               |       |
|              | O All           | Range |
| Data number: | 1-999999        |       |
| 🗌 То:        | 1-999999        |       |
| Single read  | Request         | Stop  |

To read data *Channel* and Data type fields must be filled according to *SPA map* (found at Tools  $\rightarrow$  Communication  $\rightarrow$  *SPA map*). For each channel and data type pair user can choose to read all data, a range of data or just one.

| For example in channel | 135. data tvp | e I. following | data is available. |
|------------------------|---------------|----------------|--------------------|
|                        | roo, aata typ | o i, ionoming  | aata lo avallabio. |

| 🖌 SPA Map |          |         |                 | ? | × |
|-----------|----------|---------|-----------------|---|---|
|           |          |         |                 |   |   |
| SPA Ch    | SPA Data | Ch Name | Description     |   | - |
| 135       | 174      | EMON1   | Max Im/Iset     |   |   |
| 135       | 175      | EMON1   | Max Im/Iset     |   |   |
| 135       | 176      | EMON1   | Max Im/Iset     |   |   |
| 135       | 177      | EMON1   | Max Im/Iset     |   |   |
| 135       | 178      | EMON1   | Max Im/Iset     |   |   |
| 135       | 179      | EMON1   | Max Im/Iset     |   |   |
| 135       | 180      | EMON1   | Max Im/Iset     |   |   |
| 135       | 181      | EMON1   | Max Im/Iset     |   |   |
| 135       | 182      | EMON1   | Max Im/Iset     |   |   |
| 135       | 183      | EMON1   | Max Im/Iset     |   |   |
| 135       | 184      | EMON1   | Max Im/Iset     |   |   |
| 135       | 185      | EMON1   | Max Im/Iset     |   |   |
| 135       | 186      | EMON1   | Operating angle |   |   |
| 135       | 187      | EMON1   | Operating angle |   |   |
| 135       | 188      | EMON1   | Operating angle |   |   |
| 135       | 189      | EMON1   | Operating angle |   |   |
| 135       | 190      | EMON1   | Operating angle |   |   |
| 135       | 191      | EMON1   | Operating angle |   |   |
| 135       | 192      | EMON1   | Operating angle |   |   |
| 135       | 193      | EMON1   | Operating angle |   |   |
| 135       | 194      | EMON1   | Operating angle |   |   |
| 135       | 195      | EMON1   | Operating angle |   |   |
| 135       | 196      | EMON1   | Operating angle |   |   |
| 135       | 197      | EMON1   | Operating angle |   |   |
| 135       | 198      | EMON1   | Newest Register |   |   |
| 135       | 199      | EMON1   | Max I0m/I0set   |   |   |
| 135       | 1100     | EMON1   | Max I0m/I0set   |   |   |
| 135       | 1101     | EMON1   | Max I0m/I0set   |   |   |
| 135       | 1102     | EMON1   | Max I0m/I0set   |   |   |
| 135       | I103     | EMON1   | Max I0m/I0set   |   |   |
| 135       | I104     | EMON1   | Max I0m/I0set   |   |   |
| 135       | I105     | EMON1   | Max I0m/I0set   |   |   |
| 135       | 1106     | EMON1   | Max I0m/I0set   |   |   |
|           |          |         |                 |   |   |
|           |          | Close   |                 |   |   |

These are the settings for three types of read:

|              | Read (every 1s)     |              | Read (every 1s) |              | Read (every : | 1s)   |
|--------------|---------------------|--------------|-----------------|--------------|---------------|-------|
| Channel:     | 135                 | Channel:     | 135             | Channel:     | 135           |       |
| Data type:   | I 🗸                 | Data type:   |                 | Data type:   | I             |       |
|              | All     O     Range |              | All O Range     |              | O All         | Range |
| Data number: | 74                  | Data number: | 74              | Data number: | 1-999999      |       |
| 🗌 То:        | 1-999999            | 🖌 То:        | 94              | 🗌 То:        | 1-999999      |       |
| Single read  | Request Stop        | Single read  | Request Stop    | Single read  | Request       | Stop  |

**NOTE:** When all data is read, there is a possibility that the amount of data needed to be sent exceeds the length of a packet. In that case the unit will not respond with any data but an error message.

#### Response

The responses from the unit for the read requests will be displayed in the response box.

|              | Read (every 1 | s)       |      |            |           |             |         | Read response |          |         |           |          |
|--------------|---------------|----------|------|------------|-----------|-------------|---------|---------------|----------|---------|-----------|----------|
| Channel:     | 135           |          | Pack | cets: 1590 |           | Error: 🗌 Me | essage: |               |          |         |           |          |
| Data type:   | 1             | <b>_</b> |      | Channel    | Data Type | Value       | Channel | Data Type     | Value    | Channel | Data Type | Value    |
|              | O All         | O Range  | 1    | 135        |           | 0.000000    | 135     |               | 0.000000 |         |           | 0.000000 |
| Data number: | 74            |          | 2    | 135        |           | 0.000000    | 135     |               | 0.000000 |         |           |          |
|              |               |          | 3    | 135        |           | 0.000000    | 135     |               | 0.000000 |         |           |          |
| 10:          | 94            |          | 4    | 135        |           | 0.000000    | 135     |               | 0.000000 |         |           |          |
| Single read  | Request       | Stop     | 5    | 135        |           | 0.000000    | 135     |               | 0.000000 |         |           |          |
|              |               |          | 6    | 135        |           | 0.000000    | 135     |               | 0.000000 |         |           |          |
|              |               |          | 7    | 135        |           | 0.000000    | 135     |               | 0.000000 |         |           |          |
|              |               |          | 8    | 135        |           | 0.000000    | 135     |               | 0.000000 |         |           |          |
|              |               |          | 9    | 135        |           | 0.000000    | 135     |               | 0.000000 |         |           |          |
|              |               |          | 10   | 135        |           | 0.000000    | 135     |               | 0.000000 |         |           |          |
|              |               |          |      |            |           |             |         |               |          |         |           |          |

Write

|              | — Write ——— |
|--------------|-------------|
| Channel:     | 0-999       |
| Data type:   | A           |
| Data number: | 1-999999    |
| Value:       |             |
|              | Request     |
|              |             |
| Error:       | INO error   |

Write box is used for writing values to channels of *write* type.

*Channel, Data* type and *Data number* must be filled in accordance with SPA map (*Tools* $\rightarrow$  *Communication* $\rightarrow$  *SPA map*).

If register status changes need to be seen continuous read requests on the same register should be used as write command is given. Any possible changes will be displayed in the *Response* box.

#### Control

Objects (circuit breakers) are controlled with Control box.

| Cont | rol                      |
|------|--------------------------|
|      | <select>  Close</select> |
|      |                          |

By default when control object hasn't been chosen, display picture will be at disconnected state. When an object is chosen from the dropdown list, objects state will be read once every second and the display picture will change accordingly.

The object can be in four states: Connected, Disconnected, Intermediate and Bad.

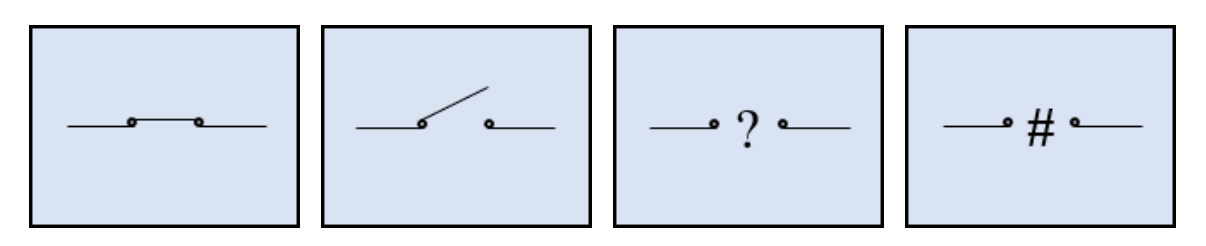

*Open* and *Close* buttons are used to control the objects. Objects can be controlled only when *Local/Remote* (L/R) switch is at *Remote* state.

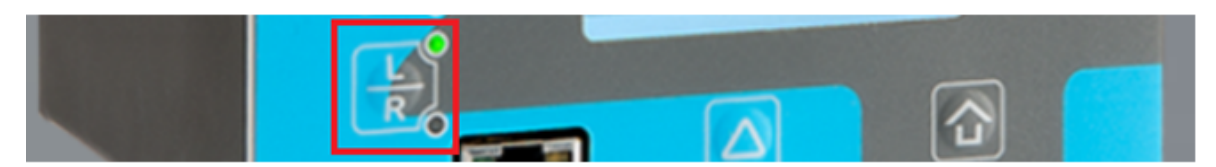

The Local/Remote switch at Local mode

Time synchronization

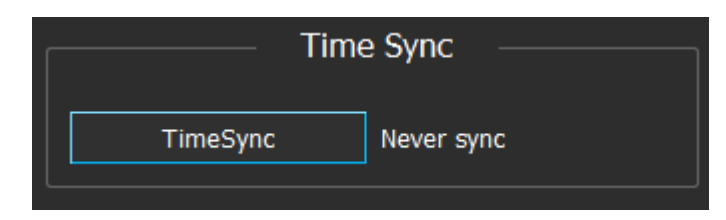

Time of the unit can be synced by using *Time sync* box. When it is clicked, time sync request is sent. Note that sync command is given only once.

#### Errors

When reading responses *Error* checkbox is checked whenever there is an error. In these cases *Message* will briefly describe the issue.

When writing values an error may occur in situations like data being invalid or not writable. In such event *Error* checkbox will be checked and error code will be displayed in the field next to it.

Table. 5. - 2. Error codes in SPA communication

| Code | Description                                                                                                    |
|------|----------------------------------------------------------------------------------------------------|
| 0    | Error in checksum or parity                                                                                                    |
| 1    | Slave busy (The slave may reply with this kind of a type N message to a master's message of type R when a long reply message should be formed and the slave is currently busy with another task.)                                                                                                    |
| 2    | Overflow of slave input buffer                                                                                                    |
| 3    | Message from master too complicated for the slave (The slave may reply with this kind of a type N message when its communications program is intentionally simplified. Possible methods of simplification are, for instance, writing the communications program of the slave to recognize only such write messages which comprise only a single channel number and a single data item number)                                                            |
| 4    | Reserved for use in higher levels of the communication network                                                                                                    |
| 5    | Syntax error (Incorrect or unrecognized message type, unrecognized data type, error in channel number or data item numbers, syntax error in data part of message.)                                                                                                    |
| 6    | Slave does not contain all data requested in the message (The slave does not, for instance, include all addressed channels or data items, or some data addressed by a number is not available.)                                                                                                    |
| 7    | Addressed data is impossible to write or read (due to a permanent or temporary blockade) A type N message with error code 7 can be issued as a reply to an data write message if the addressed information cannot be assigned a new value or is nonexistent. A type N message with error code 7 can be issued as a reply to an data read message if the addressed data is existing and can (in general) be assigned a _ new value but it cannot be read. |
| 8    | Data in write message not validated                                                                                                    |
| 9    | Undefined negative acknowledgment (e.g., internal error in communications program)                                                                                                    |

### 6. IEC104

| IEC104 settings        |            |
|------------------------|------------|
| IEC104 enable          | Enabled 💌  |
| IP port                | 2404       |
|                        | 065535 [1] |
| Common address of ASDU | 1          |
|                        | 065534 [1] |

To use IEC104 enable it at *Communication*  $\rightarrow$  *Protocols*  $\rightarrow$  *IEC101/104* and set *IP port* and *Common address of ASDU*.

#### Connection

Launch AQwire and choose IEC104 tab. Input the same settings as is configured in the unit.

|                | Connection                   |
|----------------|------------------------------|
| IP: 11.2.5.226 | Port: 2404 Common Address: 1 |
|                |                              |

**NOTE:** When enabling IEC104 it takes approximately 30 seconds for the communication to start.

Click Connect to start connection. If connection was established successfully Status should turn green.

| Status: | Connected. Waiting for initial data |
|---------|-------------------------------------|
|         |                                     |

After approximately 15 seconds *Initial data ready* checkbox should be checked. If it is not disconnect and connect again.

|                                   |                 |              | Connec   | tion           |                 |                   |             |                       |
|-----------------------------------|-----------------|--------------|----------|----------------|-----------------|-------------------|-------------|-----------------------|
| Connect Disconnect IP: 11.2.5.226 | Port: 2404      |              | Commo    | n Address: 1   |                 | Status: Connected |             | 📝 Initial data ready  |
|                                   |                 |              |          | Read / Interro | gation response |                   |             |                       |
|                                   | Packet count: 2 |              |          |                |                 |                   | 📝 Scroll to | updated value 📝 Ready |
|                                   | Address         | Single point | Address  | Double point   | Address         | Measured value    | Address     | Intergrated total     |
|                                   | 1 65537 0       |              | 1 196609 | 2              | 1 851969        | 0.000             | 1 983041    | 0                     |
|                                   | 2 65540 0       |              |          |                | 2 851971        | 0.000             | 2 983051    | 13                    |
|                                   | 3 65541 0       |              |          |                | 3 851973        | 0.000             |             |                       |
|                                   | 4 65542 0       |              |          |                | 4 851976        | 0.000             |             |                       |
|                                   | 5 65543 0       |              |          |                | 5 851977        | 0.000             |             |                       |
|                                   | 6 65544 0       |              |          |                | 6 851978        | 0.000             |             |                       |
|                                   | 7 65545 0       |              |          |                | 7 851980        | 0.000             |             |                       |
|                                   | 8 65547 0       |              |          |                | 8 851982        | 0.000             |             |                       |
|                                   | 9 65548 0       |              |          |                |                 |                   |             |                       |
|                                   | 10 65622 0      |              |          |                |                 |                   |             |                       |
|                                   | 11 65623 0      |              |          |                |                 |                   |             |                       |
|                                   |                 |              |          |                |                 |                   |             |                       |

#### Response

|     | Read / Interrogation response |              |   |         |              |   |         |                |   |         |                   |
|-----|-------------------------------|--------------|---|---------|--------------|---|---------|----------------|---|---------|-------------------|
| Pac | Packet count: 2               |              |   |         |              |   |         |                |   |         |                   |
|     | Address                       | Single point |   | Address | Double point |   | Address | Measured value |   | Address | Intergrated total |
| 1   | 65537                         | 0            | 1 | 196609  | 2            | 1 | 851969  | 0.000          | 1 | 983041  | 0                 |
| 2   | 65540                         | 0            |   |         |              | 2 | 851971  | 0.000          | 2 | 983051  | 13                |
| 3   | 65541                         | 0            |   |         |              | 3 | 851973  | 0.000          |   |         |                   |
| 4   | 65542                         | 0            |   |         |              | 4 | 851976  | 0.000          |   |         |                   |
| 5   | 65543                         | 0            |   |         |              | 5 | 851977  | 0.000          |   |         |                   |
| 6   | 65544                         | 0            |   |         |              | 6 | 851978  | 0.000          |   |         |                   |
| 7   | 65545                         | 0            |   |         |              | 7 | 851980  | 0.000          |   |         |                   |
| 8   | 65547                         | 0            |   |         |              | 8 | 851982  | 0.000          |   |         |                   |
| 9   | 65548                         | 0            |   |         |              |   |         |                |   |         |                   |
| 10  | 65622                         | 0            |   |         |              |   |         |                |   |         |                   |
| 11  | 65623                         | 0            |   |         |              |   |         |                |   |         |                   |
|     |                               |              |   |         |              |   |         |                |   |         |                   |

Read / Interrogation response box will show data from

- General interrogation commands \*
- Counter interrogation commands \*
- Read commands
- Spontaneous events (if the address is there on the response box)

\* Just the addresses that have general interrogation (GI) activated (set to 1) at *Tools*  $\rightarrow$  *Communication*  $\rightarrow$  *IEC101/104*.

| Single points: |    |          |                     |
|----------------|----|----------|---------------------|
| IOA            | GI | GI_Group | Description         |
| 65537          |    |          | Local/Remote switch |
| 65538          |    |          | DI1 🗾               |

*Scroll to updated value* checkbox is checked by default. Unchecking will stop the tool from values being scrolled away as they are updated.

Ready checkbox indicates if the data in the response box has been updated to the latest request.

#### Read

*Read* command box is used for sending read commands for any address that contains a value of type single point, double point or measured value.

|      | Read command        |      |  |  |  |
|------|---------------------|------|--|--|--|
| IOA: | Info Object Address | Send |  |  |  |

The response will be displayed in the response box:

- If the address has been there in the response box, it will be highlighted for 3 seconds.
- If it has not been there, the column used to contain it will be erased to place it in.

#### Interrogation

| Interrogation command |               |  |  |  |
|-----------------------|---------------|--|--|--|
| O General interr      | rogation      |  |  |  |
| QOI:                  | QOI Station 🗸 |  |  |  |
| Ocounter inter        | rogation      |  |  |  |
| QCC:                  | QCC General 🔍 |  |  |  |
|                       | Send          |  |  |  |

There are two types of interrogation:

- *General interrogation*: Receives values of type *Single point* and/or *Double point* and/or Measured value.
- Counter interrogation: Receives values of type Integrated totals.

The response will be displayed in the response box:

- If the addresses have been there in the response box, they will be highlighted for 3 seconds.
- If they have not been there, the column used to contain them will be erased to place them in.

When sending *general interrogation commands* user must choose *Qualifier of Interrogation* command (QOI)

| QOI Station 🛛 👻 |
|-----------------|
| QOI Station     |
| QOI_Group_1     |
| QOI_Group_2     |
| QOI_Group_3     |
| QOI_Group_4     |
| QOI_Group_5     |
| QOI_Group_6     |
| QOI_Group_7     |
| QOI_Group_8     |
| QOI_Group_9     |

The option QOI Station is the same to one of the two commands sent when getting initial data.

The other options are groups indexed from 1 to 16. If the user has set the group of the data in the IEC104 map (*Tools*  $\rightarrow$  *Communication*  $\rightarrow$  *IEC104 map*) send an interrogation command for that group will return that specific data.

When sending counter interrogation commands *Qualifier of Counter interrogation Command* (QCC) must be chosen from the list.

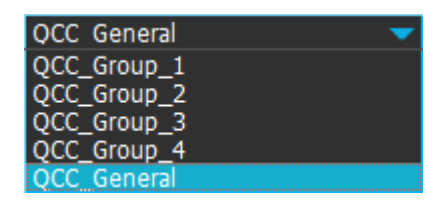

The option QCC\_General ist the same to one of the two commands sent when receiving initial data.

The other options are groups indexed from 1 to 4. If group has been set for the data in units IEC104 map, sending a counter interrogation command for that group will return that specific data.

#### Single command

| Single command |            |      |  |  |
|----------------|------------|------|--|--|
| Information    | 2949121 🔻  |      |  |  |
| Value:         | O 1<br>● 0 | Send |  |  |

To send single commands, simply choose an address from the dropdown list and a value (1 or 0), then click *Send* on the *Single command* box.

Depending on the settings the behaviour of the program should be one or more of the following:

- If the changed address is present on the response box, it will be highlighted.
- If the event for the changed address is not filtered out, an event will show up in the event box.
- If none of the above conditioned applied, nothing happens.

#### Double command

| Double command        |                          |  |  |
|-----------------------|--------------------------|--|--|
|                       | <select>  Close</select> |  |  |
| Local / remote status |                          |  |  |

By default when control object hasn't been chosen display picture will be at disconnected state. When an object is chosen from the dropdown box the objects state will be read and the display picture will change accordingly.

There are four states an object can be in: Connected, Disconnected, Intermediate and Bad.

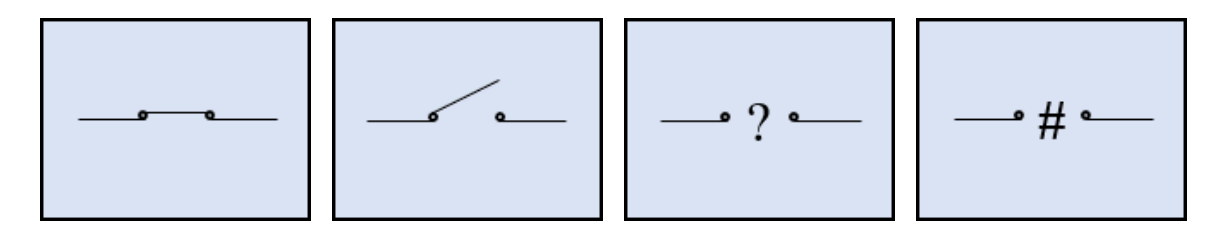

The *Open* and *Close* buttons are used for controlling the objects but they can only be used when *Local/Remote* (L/R) switch on the device is set to Remote state.

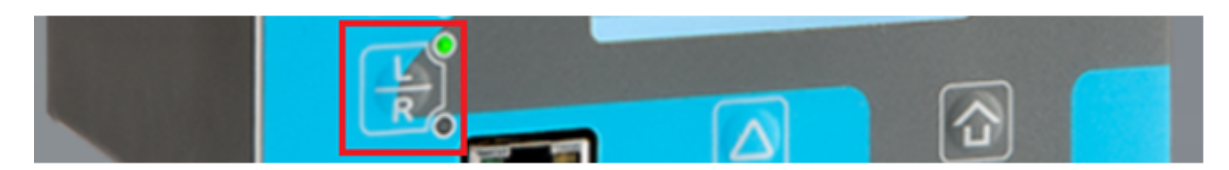

### The Local/Remote switch at Local mode

At the bottom of the window is a field displaying the status of Local/Remote switch. It has four states

| Local / remote status                           | Default state when the program starts                                                 |  |
|-------------------------------------------------|---------------------------------------------------------------------------------------|--|
| Unknown local/remote state (try read IOA 65537) | Unknown mode because the address 65537 has not been read at any time since connected. |  |
|                                                 | The buttons are disabled.                                                             |  |
|                                                 | Local mode.                                                                           |  |
| l oggle local/remote switch to enable buttons   | The buttons are disabled                                                              |  |
|                                                 | Remote mode.                                                                          |  |
| Remote mode. Select object to control           | The buttons are enabled according to the state of the selected object                 |  |

Time synchronization

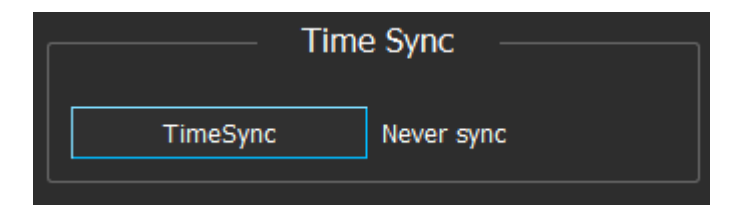

Time of the unit can be synced by using *Time sync* box. When it is clicked, time sync request is sent. Note that sync command is given only once.

### 7. IEC101

This protocol is nearly identical to IEC104. Therefore only the differences are documented here.

To take IEC101 into use enable it at *Communication*  $\rightarrow$  *Connections* and configure it at *Communication*  $\rightarrow$  *Protocols*  $\rightarrow$  *IEC101/104*.

| IEC101 settings –               |                         |
|---------------------------------|-------------------------|
| Common address of ASDU          | 1<br>065534 <i>[1</i> ] |
| Common address of ASDU size     | 2                       |
| Link layer address              | 065534 [1]              |
| Link layer address size         | 2                       |
| Information object address size | 3                       |
| Cause of transmission size      | 2<br>12[1]              |

| Serial COM1 |                 |   |  |
|-------------|-----------------|---|--|
| Bibrate     | 9600bps         | - |  |
| Databits    | 7.9[1]          | 8 |  |
| Parity      | Even            | - |  |
| Stopbits    |                 | 1 |  |
| Protocol    | I2[1]<br>IEC101 | - |  |

#### Connection

Launch AQwire and choose tab *IEC101*. Connection is done by clicking *Settings* and setting up the *Common address of ASDU* and other settings.

| 🖌 IEC101 Settings           | ? ×      |
|-----------------------------|----------|
| Common adress of ASDU:      | 1        |
| Common adress of ASDU size: | 2        |
| Link layer address:         | 1        |
| Link layer address size:    | 2        |
| Info object address size:   | 3        |
| Cause of transmission size: | 2        |
| Default O                   | K Cancel |

Also serial connection settings should be first configured to Connection box.

|            |            |          |             | Connection |         |            |           |         |   |
|------------|------------|----------|-------------|------------|---------|------------|-----------|---------|---|
| Port: COM1 | V Bitrate: | Baud9600 | ▼ Databits: | Data8 👻    | Parity: | EvenParity | Stopbits: | OneStop | - |

**NOTE:** It will take approximately 30 seconds after enabling the protocol until it is fully in use. If connection fails try again after a moment.

Connect connects to device. If connection was established Status field will turn green.

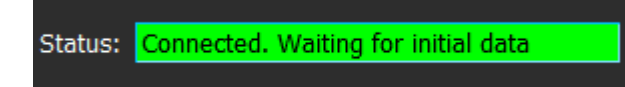

In approximately 15 seconds the *Initial data ready* checkbox should be checked. If not disconnect and connect again.

| Connect Disconnect Port: COM1 | ▼ Bitrate: Baud9600 ▼ Data | abits: Data8 🗢 | Parity: EvenParity 💌 | Stopbits: OneStop Read / Interro | JEC101: Settings | Status: Available |              | 📝 Initial data ready (15 |
|-------------------------------|----------------------------|----------------|----------------------|----------------------------------|------------------|-------------------|--------------|--------------------------|
|                               | Packet count: 2            |                |                      |                                  |                  |                   | 🗾 🗹 Scroll t | o updated value 📝 Rea    |
|                               | Address                    | Single point   | Address              | Double point                     | Address          | Measured value    | Address      | Intergrated total        |
|                               | 1 65540                    | 0              | 1 196609             | 2                                | 1 851969         | 0.000             | 1 983041     | 0                        |
|                               | 2 65541                    | 0              |                      |                                  | 2 851971         | 0.000             | 2 983051     | 13                       |
|                               | 3 65542                    | 0              |                      |                                  | 3 851973         | 0.000             |              |                          |
|                               | 4 65543                    | 0              |                      |                                  | 4 851976         | 0.000             |              |                          |
|                               | 5 65544                    | 0              |                      |                                  | 5 851977         | 0.000             |              |                          |
|                               | 6 65545                    | 0              |                      |                                  | 6 851978         | 0.000             |              |                          |
|                               | 7 65547                    | 0              |                      |                                  | 7 851980         | 0.000             |              |                          |
|                               | 8 65548                    | 0              |                      |                                  | 8 851982         | 0.000             |              |                          |
|                               | 9 65622                    | 0              |                      |                                  |                  |                   |              |                          |
|                               | 10 65623                   | 0              |                      |                                  |                  |                   |              |                          |
|                               | 11 65624                   | 0              |                      |                                  |                  |                   |              |                          |

### 8. IEC61850

Setting up IEC61850 in an AQ-200 series IED is described in detail in AQtivate Instruction manual.

Connection

Launch AQwire and open IEC61850 tab and set same IP address and port as is used in the unit.

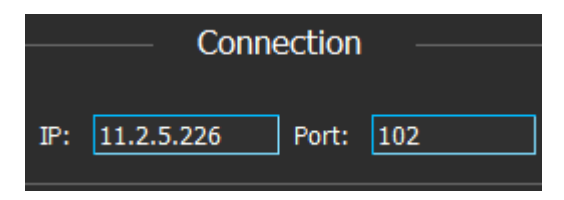

**NOTE:** When IEC61850 is enabled in the unit it takes approximately one minute before it is fully in use. If connection is disconnected immediately try connecting again after a moment.

After clicking *Connect* connection should be established and program starts requesting the data tree from the unit.

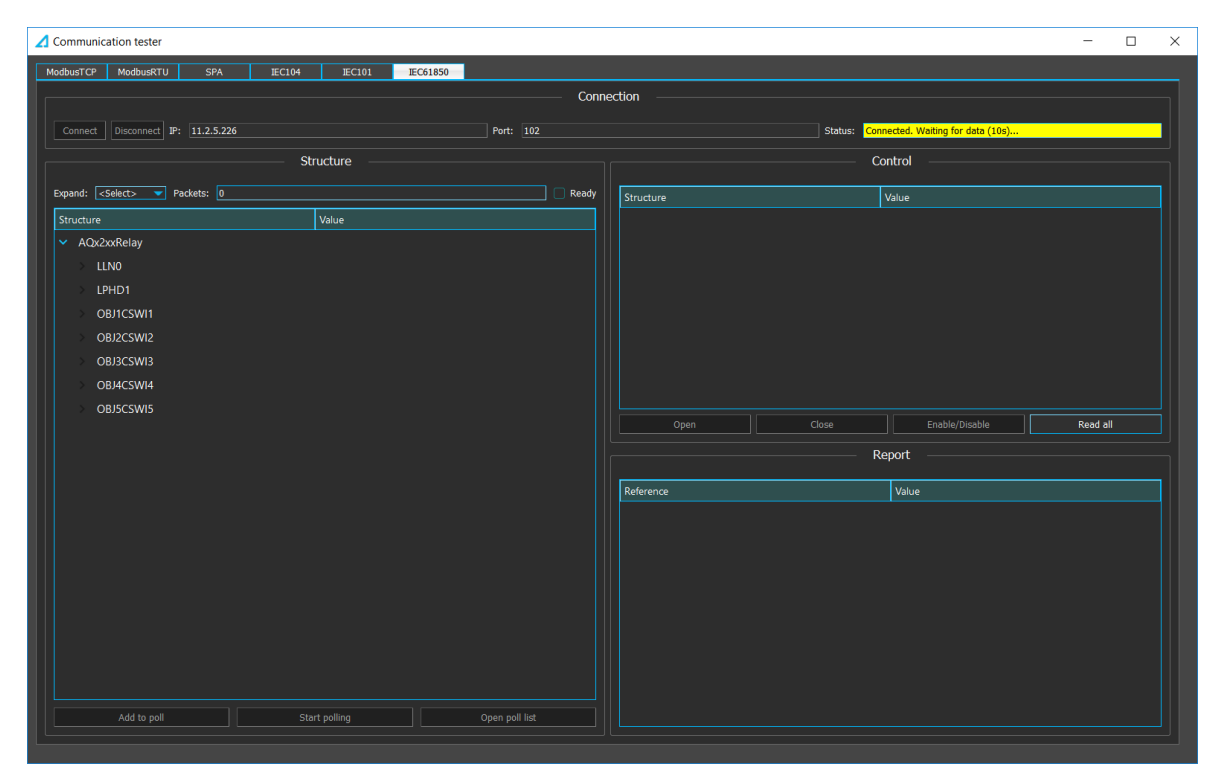

The process takes approximately 10 seconds after which *Status* field turns green.

| Communication tester                           |                |           |              |                | :        |
|------------------------------------------------|----------------|-----------|--------------|----------------|----------|
| ModbusTCP ModbusRTU SPA IEC104 IEC101 IEC61850 |                |           |              |                |          |
|                                                | Conne          | ction     |              |                |          |
| Connect Disconnect IP: 11.2.5.226              | Port: 102      |           | Status: Conn | ectedState     |          |
| Structure                                      |                |           | Co           | ntrol          |          |
|                                                |                |           |              |                |          |
| Expand: <select> Packets: 0</select>           | Ready          | Structure |              | /alue          |          |
| Structure Value                                |                |           |              |                |          |
| AQx2xxRelay                                    |                |           |              |                |          |
| > LLNO                                         |                |           |              |                |          |
| > LPHD1                                        |                |           |              |                |          |
| > OBJICSWI1                                    |                |           |              |                |          |
| > OBJ2CSWI2                                    |                |           |              |                |          |
| > OBJ3CSWI3                                    |                |           |              |                |          |
| > OBJ4CSWI4                                    |                |           |              |                |          |
| > OBJ5CSWI5                                    |                | Open      | Close        | Enable/Disable | Read all |
| > OBJ6CSWI6                                    |                |           |              |                |          |
| > OBJ7CSWI7                                    | ]              |           | Re           | port           |          |
| OBJ8CSWI8                                      |                | Reference |              | Value          |          |
| > OBJ9CSWI9                                    |                |           |              |                |          |
| > OBJ10CSWI10                                  |                |           |              |                |          |
| > I3MMXU1                                      |                |           |              |                |          |
| > FREQMMXU1                                    |                |           |              |                |          |
| > RESCMMXU1                                    |                |           |              |                |          |
| RESFMMXU2                                      |                |           |              |                |          |
| DI1GGI01                                       |                |           |              |                |          |
| DI2GGIO2                                       |                |           |              |                |          |
| DI3GGIO3                                       |                |           |              |                |          |
| Add to poll Start polling                      | Open poll list |           |              |                |          |
|                                                |                |           |              |                |          |

#### Structure

Structure box holds the all of the data sent from the relay at the beginning.

|                                 | Structure                    |
|---------------------------------|------------------------------|
| Expand: Layer 3  Packets: 110   | V Ready                      |
| Structure                       | Value                        |
| <ul> <li>AQx2xxRelay</li> </ul> |                              |
| ~ LLN0                          |                              |
| ✓ Mod                           |                              |
| [ST] stVal                      |                              |
| [ST] q                          | QUALITY_SOURCE_SUBSTITUTED   |
| [ST] t                          | Mon Aug 27 2018 12:24:11.560 |
| [CF] ctlModel                   |                              |
| ∨ Beh                           |                              |
| [ST] stVal                      |                              |
| [ST] q                          | QUALITY_SOURCE_SUBSTITUTED   |
| [ST] t                          | Mon Aug 27 2018 12:24:11.560 |
| <ul> <li>Health</li> </ul>      |                              |
| [ST] stVal                      |                              |
| [ST] q                          | QUALITY_SOURCE_SUBSTITUTED   |
| [ST] t                          | Mon Aug 27 2018 12:24:11.560 |
|                                 |                              |
| [ST] stVal                      |                              |
| [ST] q                          | QUALITY_VALIDITY_GOOD        |
| [ST] t                          | Mon Aug 27 2018 12:24:11.580 |
| <ul> <li>NamPlt</li> </ul>      |                              |
| Add to poll                     | Start polling Open poll list |

Expand dropdown list is used for expanding the tree to chosen level.

Packets field is used as a counter of number of messages received from the unit since connected.

*Ready* checkbox indicates if there are still incoming messages.

#### Polling

At the bottom of the Structure box there are three buttons used for polling the chosen data:

| Add to poll | Start polling | Open poll list |
|-------------|---------------|----------------|
|             |               |                |

- Add to poll (/Remove from poll) button is used for adding or removin the selected item with all its sub-items to/from the polling list. Only available if an item is selected.
- Start polling (/Stop polling) button is usable only when there are items in the polling list.
- Open poll list button is used for opening the list of items added to be polled.

In the dialog showing the poll list, there are similar buttons. *Last poll* is displayed at the bottom of this window.

| 🖌 Polling list | ? ×                          | 🖌 Polling list |      | ? ×                              |
|----------------|------------------------------|----------------|------|----------------------------------|
| Structure      | Value                        | Structure      | Valu | e                                |
| ✓ Mod          |                              | ∼ Mod          |      |                                  |
| [ST] stVal     | 1                            | [ST] stVal     | 1    |                                  |
| [ST] q         | QUALITY_SOURCE_SUBSTITUTED   | [ST] q         | QUA  | LITY_SOURCE_SUBSTITUTED          |
| [ST] t         | Mon Aug 27 2018 12:24:11.560 | [ST] t         | Mon  | Aug 27 2018 12:24:11.560         |
| [CF] ctlModel  | 0                            | [CF] ctlModel  | 0    |                                  |
| ∨ Beh          |                              | ∨ Beh          |      |                                  |
| [ST] stVal     | 1                            | [ST] stVal     | 1    |                                  |
| [ST] q         | QUALITY_SOURCE_SUBSTITUTED   | [ST] q         | QUA  | LITY_SOURCE_SUBSTITUTED          |
| [ST] t         | Mon Aug 27 2018 12:24:11.560 | [ST] t         | Mon  | Aug 27 2018 12:24:11.560         |
| Remove         | Start polling                | Remove         |      | Stop polling                     |
|                | Never pol                    |                |      | Last poll at 12:59:01 27.08.2018 |

#### Control

|           | C     | ontrol         |          |
|-----------|-------|----------------|----------|
| Structure |       | Value          |          |
|           |       |                |          |
|           |       |                |          |
|           |       |                |          |
|           |       |                |          |
|           |       |                |          |
|           |       |                |          |
|           |       |                |          |
|           |       |                |          |
| Open      | Close | Enable/Disable | Read all |

*Control* box has similar data fields with Structure box. When an item in the structure box is selected the same item will be automatically displayed at the *Control* box.

|           | Co    | ontrol         |          |
|-----------|-------|----------------|----------|
| Structure |       | Value          |          |
|           |       |                |          |
|           |       |                |          |
|           |       |                |          |
|           |       |                |          |
|           |       |                |          |
|           |       |                |          |
|           |       |                |          |
|           |       |                |          |
| Open      | Close | Enable/Disable | Read all |

Read all button will read all data in the Control box.

*Enable/Disable* button is enabled only when an item starting with URCB (Unbuffered report control block) or BRCB (Buffered control block) is selected.

|              | C     | ontrol                     |          |
|--------------|-------|----------------------------|----------|
| Structure    |       | Value                      |          |
| BRCB301      |       |                            |          |
| [BR] RptID   |       | BRCB301                    |          |
| [BR] RptEna  |       | 0                          |          |
| [BR] DatSet  |       | AQx2xxRelay/LLN0\$DataSetB | RCB3     |
| [BR] ConfRev |       | 1                          |          |
| [BR] OptFlds |       | 0b01 1111 0110             |          |
| [BR] BufTm   |       | 0                          |          |
| [BR] SqNum   |       | 0                          |          |
|              |       |                            |          |
| Open         | Close | Enable                     | Read all |

Open and Close buttons are available when an item starting with OBJ or [CO] Oper is selected.

| Control                       |                              |         |          |  |  |
|-------------------------------|------------------------------|---------|----------|--|--|
| Structure                     |                              | Value   |          |  |  |
| <ul> <li>[CO] Oper</li> </ul> |                              |         |          |  |  |
| [CO] ctlVal                   |                              | 0       |          |  |  |
| > [CO] origin                 |                              |         |          |  |  |
| [CO] ctlNum                   |                              |         |          |  |  |
| [CO] T                        | Tue Aug 28 2018 14:12:54.003 |         |          |  |  |
| [CO] Test                     |                              | 0       |          |  |  |
| [CO] Check                    |                              | 0b11    |          |  |  |
|                               |                              |         |          |  |  |
| Open                          | Close                        | Disable | Read all |  |  |

Objects can only be controlled if Local/Remote (L/R) switch on the device is at Remote state.

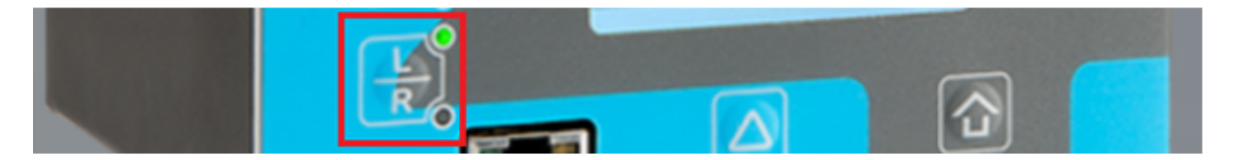

The Local/Remote switch at Local mode

#### Report

When an item starting with *URCB* (Unbuffered report control block) or *BRCB* (Buffered report control block) is enabled. All the items under its dataset item (named *DatasetURCB* or *DatasetBRCB*) will be reported from the unit on changed.

The reports will be displayed on the report box.

The values received from the reports will also be updated in all the data fields (structure box, control box and poll list). In the structure box the references of that data and its parents are also highlighted.

#### AQwire Instruction manual

Version: 1.00

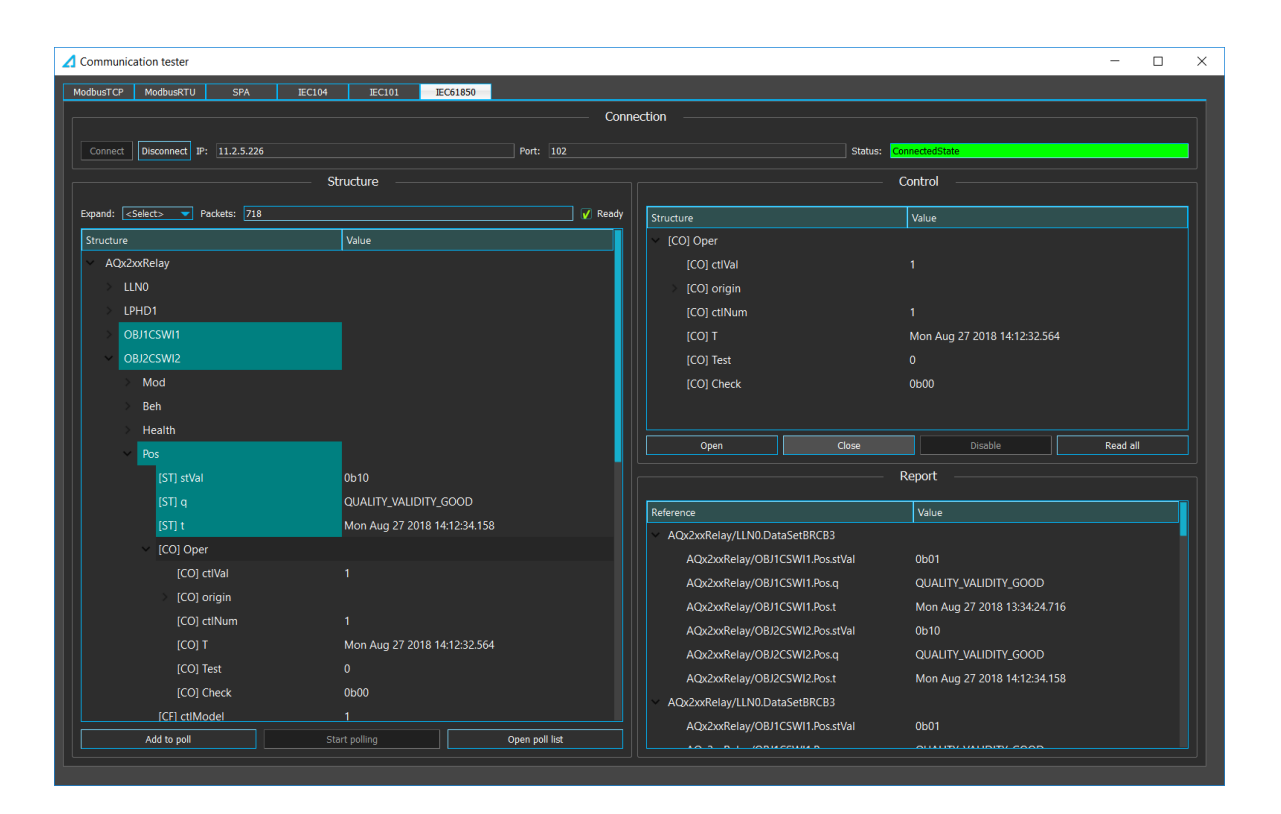

### 9. DNP3 TCP

| -                               |                 |    |
|---------------------------------|-----------------|----|
| DNP TCP enable                  | Enabled 🔻       |    |
| IP port                         | 20000           |    |
|                                 | 065535 [1]      |    |
| Slave address                   | 1 (55510.51)    |    |
|                                 | 103319[1]       |    |
| Master address                  | 1 65535 [1]     |    |
|                                 | 103337[1]       |    |
| Link layer timeout              | U<br>060000 [1] | ms |
| Link lavor rotrios              | 1               |    |
| Link layer retries              | 120 [1]         |    |
| Diagnostic error counter        | 0               |    |
|                                 | 04294967295 [1] |    |
| Diagnostic Transmitted messages | 2286            |    |
|                                 | 04294967295 [1] |    |
| Diagnostic Received messages    | 2292            |    |
|                                 | 04294967295 [1] |    |

Enable DNP3 protocol at *Communication*  $\rightarrow$  *Protocols*  $\rightarrow$  *DPN3 TCP* and set IP port and other settings required. Detailed instructions on how to configure DNP3 Map (Tools  $\rightarrow$  *Communication*  $\rightarrow$  *DNP3)* are found in AQtivate Instruction manual.

#### Connection

Launch AQwire and choose tab *DNP3TCP* and use the same settings as in the unit you are connecting to. Once settings are inserted click *Connect*.

| ModbusTCP | ModbusRTU      | SPA        | IEC104    | IEC101       | IEC61850  | DNP3TCP         |           |        |
|-----------|----------------|------------|-----------|--------------|-----------|-----------------|-----------|--------|
|           |                |            | ——— Соі   | nnection —   |           |                 |           |        |
| Connect   | Disconnect IP: | 11.2.5.226 | Port: 200 | 000 Slave ad | ldress: 1 | Master address: | 2 Status: | Status |

When the connection is established *Status* field will turn green.

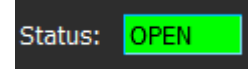

#### Polling

On connection the client will send ALL CLASS poll to receive all entities. After this client will send a CLASS-1-2-3 (EVENT CLASSES) poll once every second.

CLASS 0 poll is only sent at the beginning. The first CLASS 0 poll if more are needed it can be done by using *Scan* box.

|               | — Scan — |                       |
|---------------|----------|-----------------------|
| Scan class 0: | Scan     | Last scan: On startup |

#### Response

Whenever data is coming from the outstation (as a response to a poll), it will be displayed in the response box.

|        | Response    |        |      |   |       |            |                           |
|--------|-------------|--------|------|---|-------|------------|---------------------------|
| Packet | t count: 52 |        |      |   |       |            | V Scroll to updated value |
|        | Index       | BINARY | Time |   | Index | DOUBLE BIT | Time                      |
| 1      | 0           | 1      | 0    | 1 | 0     | OFF        | 0                         |
| 2      | 1           | 0      | 0    | 2 | 1     | OFF        | 0                         |
| 3      | 2           | 0      | 0    | 3 | 2     | ON         | 0                         |
| 4      | 3           | 0      | 0    | 4 | 3     | ON         | 0                         |
| 5      | 4           | 0      | 0    | 5 | 4     | OFF        | 0                         |
| 6      | 5           | 0      | 0    |   |       |            |                           |
| 7      | 6           | 0      | 0    |   |       |            |                           |
| 8      | 7           | 0      | 0    |   |       |            |                           |
|        | Index       | ANALOG | Time |   | Index | COUNTER    | Time                      |
| 1      | 0           | 0      | 0    |   |       |            |                           |
| 2      | 1           | 0      | 0    |   |       |            |                           |
| 3      | 2           | 0      | 0    |   |       |            |                           |
| 4      | 3           | 0      | 0    |   |       |            |                           |
| 5      | 4           | 0      | 0    |   |       |            |                           |
| 6      | 5           | 0      | 0    |   |       |            |                           |
| 7      | 6           | 0      | 0    |   |       |            |                           |
| 8      | 7           | 0      | 0    |   |       |            |                           |

If the data comes as a response to a CLASS 0 poll, the time column will be 0. However, if it is a response to an EVENT CLASSES poll, there will be a valid time in the column.

The data in the response box is always updated once every second (with each poll). When there is a change in any line the packet counter will be incremented, the table will automatically scroll to that line, and the line itself will be highlighted for 2.5 seconds.

| 11 | 10 | 0 | 0                        |
|----|----|---|--------------------------|
| 12 | 11 | 0 | Wed Dec 12 10:07:18 2018 |
| 13 | 12 | 0 | 0                        |

Auto-scroll function can be turned off by using the check box at the top right corner.

#### Time synchronization

Timesync is done passively. The outstation should be sending a sync request after an interval and the client will respond with a timestamp.

#### Event

Whenever there is data coming from the outstation (as response to EVENT CLASS poll), the event will be listed in the event box. The data in the response box is also updated with the latest changes.

| Event log  |       |       |           |  |
|------------|-------|-------|-----------|--|
| Туре       | Index | Value | Timestamp |  |
| DOUBLE BIT | 1     | ON    | 10:16:55  |  |
| BINARY     | 11    | 0     | 10:16:53  |  |
| BINARY     | 11    | 1     | 10:16:41  |  |
|            |       |       |           |  |
|            |       |       |           |  |

Control

|                 | Control           |  |
|-----------------|-------------------|--|
| Object indexes: | Choose            |  |
| Control index:  | <select></select> |  |
| Open            | Close             |  |
| Status          |                   |  |

The objects can be controlled using the *Control* box. By default when no object has been chosen the display will be at disconnected state like above. There are four states an object can be in: *Connected, Disconnected, Intermediate* and *Bad.* 

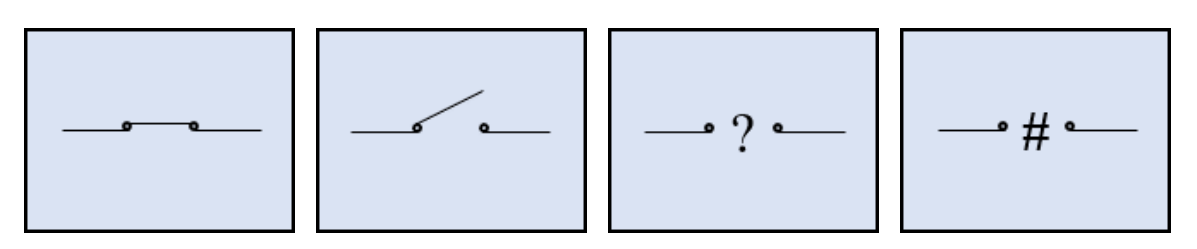

Since there is no fixed DOUBLE BIT address for the object in DNP protocol the indexes of objects must be chosen by using *Choose*.

| 🔺 Choose objects' indexes                                           | ?                   | ×                      | (  |
|---------------------------------------------------------------------|---------------------|------------------------|----|
| Below are indexes of the double<br>Choose the indexes that are obje | binary<br>ects to t | values.<br>be controll | ed |
| V 0                                                                 |                     |                        |    |
| 1                                                                   |                     |                        |    |
| <b>V</b> 2                                                          |                     |                        |    |
| 3                                                                   |                     |                        |    |
| <b>V</b> 4                                                          |                     |                        |    |
| 0                                                                   | к                   | Cancel                 |    |

After indexes are chosen it can then be selected from the dropdown to control.

|                 | Control             |  |
|-----------------|---------------------|--|
| Object indexes: | Choose              |  |
| Control index:  | <select> 💌</select> |  |
| Open            | Close               |  |
| Status          |                     |  |

*Open* and *Close* buttons are used to control the objects but the objects can be controlled only when *Local/Remote* switch is set to *Remote*.

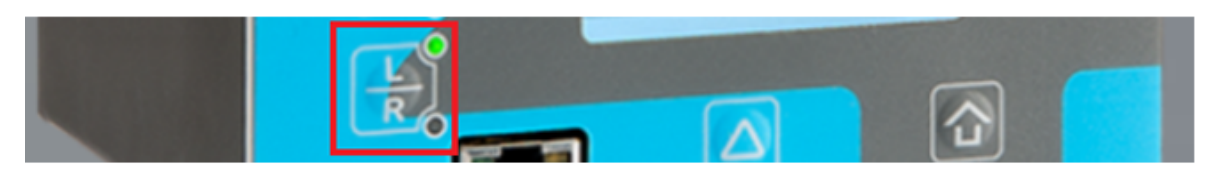

#### The Local/Remote switch at Local mode

When an object is selected the displayed picture will be updated with the objects' status. One of the *Open* and *Close* buttons will be enabled.

At the bottom of AQwire window there is a field that displays the status of latest operation. It has three different states:

| Status                           | Default state when AQwire launches |
|----------------------------------|------------------------------------|
| State: SUCCESS - Status: SUCCESS | Last operation succeeded           |

#### AQwire Instruction manual

Version: 1.00

| State: SELECT_FAIL - Status: LOCAL | Last operation failed due to local state of the unit. |
|------------------------------------|-------------------------------------------------------|
|                                    |                                                       |

### 10. Contact and reference information

#### Manufacturer

Arcteq Relays Ltd.

#### Visiting and postal address

Wolffintie 36 F 12

65200 Vaasa, Finland

#### Contacts

| Phone:                  | +358 10 3221 370                    |
|-------------------------|-------------------------------------|
| Fax:                    | +358 10 3221 389                    |
| URL:                    | url: <u>www.arcteq.fi</u>           |
| email sales:            | sales@arcteq.fi                     |
| Technical support site: | https://arcteq.fi/support-landing/  |
| Technical support:      | +358 10 3221 388 (EET 8:00 - 16:00) |